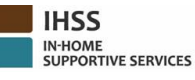

របៀបចុះឈ្មោះក្នុង ESP:

## a. ចូលមើលគេហទំព័រ ESP នៅ: <u>www.etimesheets.ihss.ca.gov</u>. b. ជ្រើសយក "Register Here (ចុះឈ្មោះនៅទីនេះ)" ហើយ ធ្វើតាមដំណាក់ការមួយទៅដំណាក់ការមួយ ។ c. បញ្ចូលឈ្មោះរបស់អ្នក ថ្ងៃខែឆ្នាំកំណើត លេខសំណុំរឿង 7 ខ្ចង់ និងលេខ 4 ខ្ចង់ចុងក្រោយនៃលេខសូស្យាល់សឺគូ រីទីរំបស់អ្នកៗ d. បង្កើតឈ្មោះអ្នកប្រើ និងលេខកូដសម្ងាត់របស់អ្នក ហើយបញ្ចូលអាសយដ្ឋានអ៊ីម៉ែលរបស់អ្នក។ ឈ្មោះអ្នកប្រើ (USERNAME): \_ លេខកូដសម្អាត់ (PASSWORD): កំណត់ចំណាំៈ <u>អ្នកមិនត្រវចែករំលែក ឈ្មោះអ្នកប្រើ និងលេខក្ខដសម្ងាត់របស់អ្នក ឬ ចម្លើយចំពោះសំណូរសុវត្ថិភាព</u> <u>របស់អ្នក ជាមួយនរណាម្នាក់ទ្យើយ។</u> e. ជ្រើសយកសំណូរសុវត្ថិភាពចំនួន 3 និងបញ្ចូលចម្លើយរបស់អ្នក ។ ចម្លើយចំពោះសំណួរទាំងនេះគួរតែជាសំណួ រអ្វីៗដែលអ្នកអាចចងចាំ។ ពេលដែលអ្នកបាំនបញ្ចប់ដំណាក់ការចុះឈ្មោះរបស់អ្នករួចហើយ អ្នកនឹងទទួលបានអ៊ី ម៉ែលដែលមានតំណភ្ជាប់អ៊ីនធឺណែតដែលមានសុវត្ថិភាព ដើម្បីបំពេញការចុះឈ្មោះ។ តំណភ្ជាប់អ៊ីនធឺណែត ក្នុងអ៊ីម៉ែលនោះគឺមានសុពលភាពក្នុងរយ:ពេលខ្លី។ អ្នកត្រវតែចុចតំណភ្ជាប់អ៊ីនធឺណែតក្នុងអ៊ីម៉ែលដើម្បីអាចប្រើ ESP ។ ប្រសិនបើតំណភ្ជាប់អ៊ីនធឺណែតនេះផុតកំណត់ អ្នក៍នឹងត្រូវចុះឈ្មោះសាជាថ្មីម្តងទៀត។ ពេលដែលអ្នកបានចុះឈ្មោះរួចហើយ អ្នកនឹងអាចដាក់ស្នើទំព័រកំត់ត្រាពេលម៉ោងធ្វើការបានយ៉ាងងាយស្រល។ កំណត់ចំណាំ: ប្រសិនបើអ្នកត្រវការជំនួយ សូមទូរស័ព្ទទៅការិយាល័យសេវាផ្នែកកម្មវិធី IHSS នៅលេខ (866) 376-៍7066 ៗ ភ្នាក់ងារបំរើការអាចរកបាននៅឯការិយាល័យជំនួយក្នុងអំឡុងពេលម៉ោងធ្វើការ ចាប់ពីថ្ងៃច័ន្ទ រហូតដល់ថ្ងៃសុក្រ ពីម៉ោង 8am ទៅដល់ម៉ោង 5pm ។ របៀបយល់ព្រមលើទំព័រកត់ត្រាពេលម៉ោងធ្វើការនៅក្នុង ESP: a. អ្នកនឹងទទួលបានការជូនដំណឹងតាមអ៊ីម៉ែលដែលថា អ្នកផ្តល់សេវារបស់អ្នកបានដាក់ស្នើទំព័រកត់ត្រាពេលម៉ោងធ្វើការតាមអេឡិចត្រនិច។ b. ចូលបណ្តាញអ៊ីនធឺណែត <u>www.etimesheets.ihss.ca.gov</u> ដោយប្រើឈ្មោះអ្នក៏ប្រើ និងលេខកូដសម្ងាត់របស់អ្នក។ c. អ្នកនិងឃើញសារអត្ថបទ អក្សរក្រហមក្រោមឈ្មោះអ្នកផ្តល់សេវាដែលថា "1 Timesheet to Review (ទំព័រកត់ត្រាពេល ម៉ោងធ្វើការ 1 ត្រវការពិនិត្យមើល)" ។ ដើម្បីពិនិត្យមើលទំព័រកត់ត្រាពេលម៉ោងធ្វើការ ចុចលើឈ្មោះអ្នកផ្តល់សេវា។ d. ប្រព័ន្ធនេះនឹងនាំអ្នកទៅដល់ទំព័រកត់ត្រាពេលម៉ោងធ្វើការ ដែលត្រូវការការពិនិត្យទ្យើងវិញ។ ប្រសិនបើ មានទំព័រកត់ត្រាពេលម៉ោងធ្វើការច្រើនដែលត្រវការ ការយល់ព្រម័ អ្នកនឹងត្រូវការជ្រើសរើសយករយៈពេលបង់ប្រាំក់ ដែលអ្នកចង់ពិនិត្យមើលមុនគេបង្អស់។ e. អ្នកត្រូវពិ៍និត្យមើលព័ត៌មានដែលបានបញ្ចូលលើទំព័រកត់ត្រាពេលម៉ោងធ្វើការ រួមមានទាំង ម៉ោងដែលបានធ្វើការសំរាប់សប្តាហ៍ធ្វើកាំរនីមួយៗ f. ពេលដែលបានពិនិត្យមើលរួចហើយ ចុចប៊ូតុង Approve Timesheet (**យល់ព្រម ទំព័រកត់ត្រាពេលម៉ោងធ្វើការ**) ។ g. អានសេចក្តីថ្លែងការណ៍ ហើយ ចុចប្រអប់គូសឆែក ដែលថាអ្នកយល់ស្របនឹងលក្ខខ័ណ្ឌសេចក្តីថ្លែងការណ៍។ h. នៅពេលដែលអ្នកបានប្រាកដឋាទំព័រកត់ត្រាពេលម៉ោងធ្វើការនេះ គឺពិតនិងត្រឹមត្រវ អ្នកអាចជ្រើសយកប៊្លតុង **Electronically Sign the Timesheet & Submit for Payment** (ចុះហត្ថលេខាលើទំព័រកត់ត្រាពេលម៉ោងធ្វើការតាម អេឡិចត្រូនិច និង ដាក់ស្នើសំរាប់ការបង់ប្រាក់) ។ Recipient One-Pager (Cambodian)

## របៀបចុះឈ្មោះក្នុង TTS (ប្រព័ន្ធទូរស័ព្ធទំព័រកត់ត្រាពេលម៉ោងធ្វើការ):

- a. ចុច (833) DIAL-EVV ឬ (833) 342-5388 សម្រាប់ TTS ។
- b. ចុំចលេខ **3** សម្រាប់ចុះឈ្មោះ។
- c. បញ្ចូលលេខកូដីចុះឈ្មោះ 6 ខ្ទង់ (ដែលបានផ្ញើឱ្យទៅអ្នក) របស់អ្នក លេខ 9 ខ្ទង់របស់អ្នកផ្តល់សេវា និងថ្ងៃខែឆ្នាំ កំណើតរបស់អ្នក។

កំណត់ចំណាំ: ប្រសិនបើ អ្នកមិនមានលេខក្ខដចុះឈ្មោះរបស់អ្នកទេនោះ អ្នកអាចទាក់ទងទៅការិយាល័យផ្នែកកម្មវិធី IHSS ក្នុងខោនធីរបស់អ្នក ឬការិយាល័យសេវាផ្នែក IHSS នៅលេខ (866) 376-7066 សម្រាប់ជំនួយៗ ភ្នាក់ងារបំរើការ អាចរកបាននៅការិយាល័យ ក្នុងអំឡុងពេលម៉ោងធ្វើការ ចាប់ពីថ្ងៃច័ន្ទ រហូតដល់ ថ្ងៃសុក្រ ម៉ោង 8am ទៅដល់ ម៉ោង 5pm ។

d. បង្កើតលេខសម្ងាត់ 4 ខ្ទង់របស់អ្នក ដោយវាយបញ្ចូលវានៅលើបន្ទុះក្តារចុចប្រអប់វាយអក្សរ (keypad) របស់អ្នក។

លេខក្វដសម្ងាត់ (PASSCODE): \_\_\_\_\_\_ កំណត់ចំណាំ: អ្នកមិនត្រវចែករំលែក លេខក្វដសម្ងាត់របស់អ្នក ជាមួយនរណាម្នាក់ឡើយ។

## របៀបដាក់ស្នើទំព័រកត់ត្រាពេលម៉ោងធ្វើការក្នុង TTS:

- a. TTS នឹងទូរស័ព្ទទៅអ្នក នៅពេលដែលអ្នកមានទំព័រកត់ត្រាពេលម៉ោងធ្វើការដើម្បីពិនិត្យឡើងវិញ។ ប្រសិនបើអ្នកមានទូរស័ព្ទបង្ហាញលេខអ្នកហៅ (caller ID), វានឹងបង្ហាញលេខ (833) 342-5388 ។ ប្រសិនបើ អ្នកខកខានមិនបានទទួល ការទូរស័ព្ទមក ឬ អ្នកមិនចង់រង់ចាំទទួលការទូរស័ព្ទមក អ្នកអាចទូរស័ព្ទទៅ TTS នៅលេខ (833) DIAL-EVV ឬលេខ (833) 342-5388 នៅពេលណាក៏បាន។
- b. ចូលទៅក្នុងបណ្តាញដោយប្រើលេខ<sup>់</sup>សំណុំរឿង 7 ខ្ទង់ និង លេខកូដសម្ងាត់ 4 ខ្ទង់របស់អ្នក។
- c. នៅពេលដែលអ្នកចូលទៅបណ្តាញអ៊ីនធឺណែត ចុចលេខ 1 ដើម្បីពិនិត្យមើលទំព័រកត់ត្រាពេលម៉ោងធ្វើការដែលរង់ចាំការសម្រេច ពីម៉ឺនុយដំណើរការងារ (Activity Menu) ។
- d. TTS នឹងប្រាប់អ្នកអំពីអ្នកផ្តល់សេវា និងរយៈពេលបង់ប្រាក់ណា ដែលអ្នកកំពុំពុងពិនិត្យមើល។
- e. អ្នកអាចជ្រើសយកការពិនិត្យមើល ម៉ោងប្រចាំថ្ងៃ ម៉ោងប្រចាំសប្តាហ៍ ឬ ម៉ោងសរុប។
- f. អ្នកត្រវតែពិនិត្យមើលព័ត៌មានដែលបានដាក់បញ្ចូលលើទំព័រកត់ត្រាពេលម៉ោងធ្វើការឱ្យបានហ្មត់ចត់ មានរួមទាំង ម៉ោងដែលបានធ្វើការសំរាប់សប្តាហ៍ធ្វើការនីមួយៗ ។
- g. បន្ទាប់ពីការពិនិត្យ៍ឡើងវិញនៃទំព័រកត់ត្រាពេលម៉ោងធ្វើការរបស់អ្នក ត្រវបានបំពេញចប់សព្វគ្រប់រួចហើយ អ្នកអាចយល់ព្រមលើទំព័រកត់ត្រាពេលម៉ោងធ្វើការរបស់អ្នក ដោយចុចលែខ 1 ។
- h. TTS នឹងអានសេចក្តីថ្លែងការណ៍ដល់អ្នក។ ប្រសិនបើ អ្នកជឿជាក់ថាព័ត៌មានដែលបានដាក់បញ្ចូលលើទំព័រកត់ត្រាពេលម៉ោងធ្វើការនេះ គឺពិតនិងត្រឹមត្រវ អ្នកនឹងត្រវការបញ្ចូលលេខក្ខដសម្ងាត់ 4 ខ្វង់ ដោយចុចសញ្ញាទ្រងជ្រក (#) ជាបន្ទាប់ ដើម្បីធ្វើការយល់ព្រែមលើទំព័រកត់ត្រាពេលម៉ោងធ្វើការនេះ ឱ្យបានចប់សព្វគ្រប់។
- នៅពេលដែលទំព័រកត់ត្រាពេលម៉ោងធ្វើការត្រូវបានយល់ព្រមរួចហើយ អ្នកអាចស្នើសុំឱ្យក្រដាសច្បាប់ចម្លងមួយច្បាប់ផ្ញើជូនអ្នក។

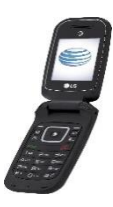

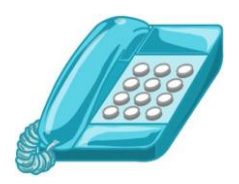

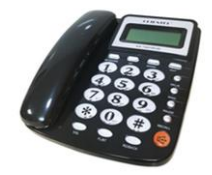